## iVentura User Guide

Login through the link that provided by iVentura auto generated email

| D                 | nσln            |
|-------------------|-----------------|
|                   |                 |
| Username or email |                 |
| Password          |                 |
| Remember me       | Forgot Password |
|                   | Log In          |

## Click the register button and enter your details

|                   | Register               |  |
|-------------------|------------------------|--|
|                   | First name             |  |
|                   | deepak                 |  |
|                   | Last name              |  |
|                   | mishra                 |  |
| the second second | Email                  |  |
|                   | dipankar@prodevans.com |  |
|                   | Username               |  |
| 6                 | deepak                 |  |
|                   | Password               |  |
|                   |                        |  |
|                   | Confirm password       |  |
|                   |                        |  |
|                   | « Back to Login        |  |
|                   |                        |  |
|                   | Register               |  |

## Mail Verification Alert

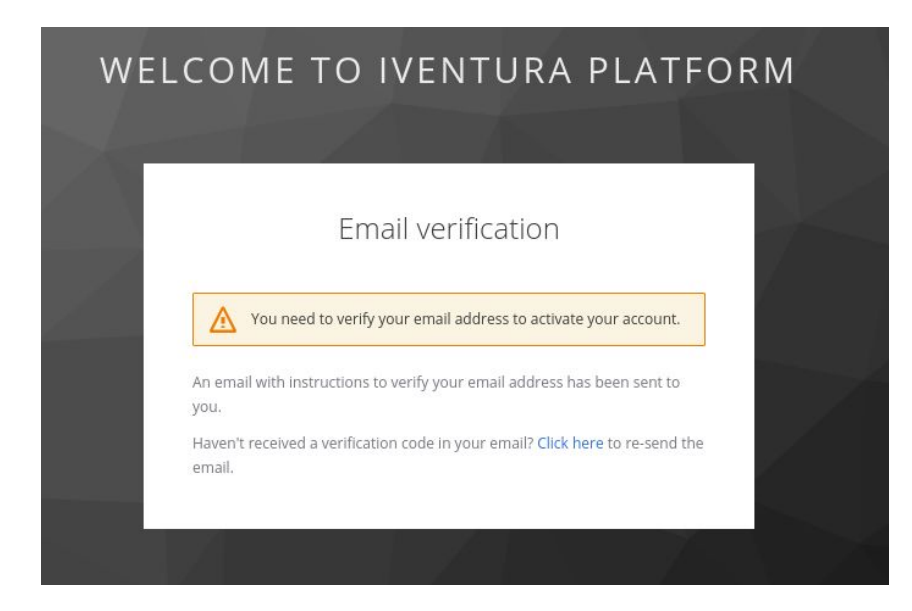

Check your registered Email from iVentura auto generated support mail

|   | Verify email Inbox ×                                                                                                    |                   |   | Ð | Ø |
|---|----------------------------------------------------------------------------------------------------|-------------------|---|---|---|
| * | iVentura Support <iventurasupp0rt@gmail.com> 4:15 PM to me ▼</iventurasupp0rt@gmail.com>                                                                                                    | И (0 minutes ago) | ☆ | * | : |
|   | Someone has created a iVentura account with this email address. If this was you, click the link below to verify your email address Link to e-mail address verification This link will expire within 5 minutes. If you didn't create this account, just ignore this message.  Reply Forward | 'S                |   |   |   |

Click the link that you got in the mail and proceed your registration

Mobile Authenticator Setup

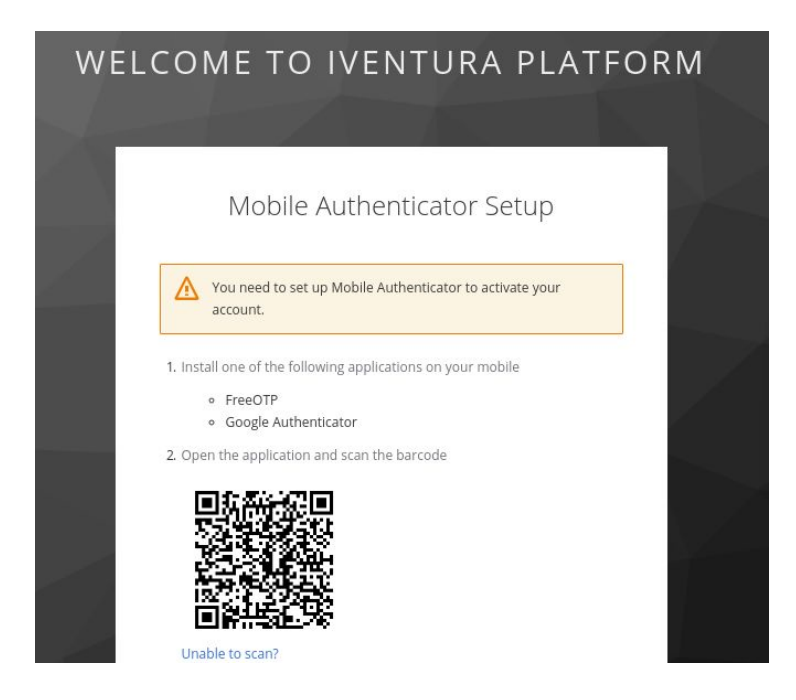

Once code is scanned in your mobile, then you will get the token to your mobile.

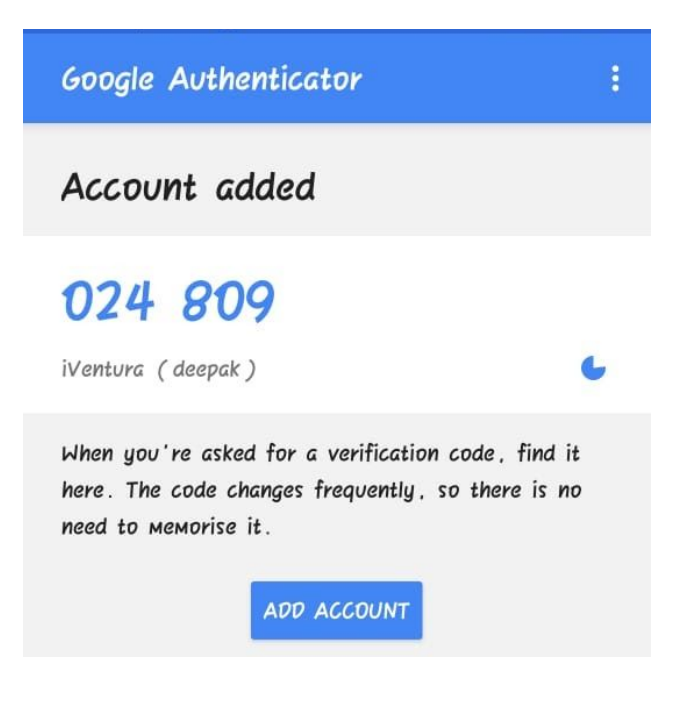

Enter the received token in the iVentura Interface

| Log In<br>One-time code<br>024809 | Log In<br>One-time code<br>024809<br>Log In Cancel | Log In<br>One-time code<br>024809<br>Log In Cancel | ΟΜΕ          | ТО | IVEN | TUR          | A PL | ATFC | DRM |
|-----------------------------------|----------------------------------------------------|----------------------------------------------------|--------------|----|------|--------------|------|------|-----|
| Log In<br>One-time code<br>024809 | Log In<br>024809<br>Log In Cancel                  | Log In<br>024809<br>Log In Cancel                  |              |    |      | $A^{\infty}$ |      |      |     |
| One-time code<br>024809           | One-time code<br>024809<br>Log In Cancel           | One-time code<br>024809<br>Log In Cancel           |              |    | Log  | In           |      |      | 2   |
| 024809                            | 024809                                             | 024809                                             | ne-time code |    |      |              |      |      | 6   |
|                                   | Log In Cancel                                      | Log In Cancel                                      | 24809        |    |      |              |      |      |     |

Use the registered credentials to login into the platform

| Log In            |                 |
|-------------------|-----------------|
| Username or email |                 |
| deepak            |                 |
| Password          |                 |
|                   |                 |
| 🔲 Remember me     | Forgot Password |
| Log In            | 1               |

## Access the Platform

|                                                                                                    | sprod.pdcloudex.com/user/deepak/lab?redirects=1 🛠 🕯                                                                                                    | ncognito 😸 👩                       |
|----------------------------------------------------------------------------------------------------|----------------------------------------------------------------------------------------------------|------------------------------------|
|                                                                                                    |                                                                                                    |                                    |
|                                                                                                    |                                                                                                    |                                    |
|                                                                                                    |                                                                                                    |                                    |
|                                                                                                    |                                                                                                    |                                    |
|                                                                                                    |                                                                                                    |                                    |
|                                                                                                    | •                                                                                                    |                                    |
|                                                                                                    | (entura)                                                                                                    |                                    |
|                                                                                                    | •                                                                                                    |                                    |
|                                                                                                    | 0                                                                                                    |                                    |
|                                                                                                    |                                                                                                    |                                    |
|                                                                                                    |                                                                                                    |                                    |
|                                                                                                    |                                                                                                    |                                    |
|                                                                                                    |                                                                                                    |                                    |
|                                                                                                    |                                                                                                    |                                    |
| ← → C ≜ https://iventura1-iventura.apps.pr                                                                                                    | .prod.pdcloudex.com/user/deepak/lab?redirects=1 🖈 🕯                                                                                                    | ncognito 🔿 💿                       |
| ← → C                                                                                                    | sprod.pdcloudex.com/user/deepak/lab?redirects=1 ☆ in<br>Settings Help                                                                                                    | ncognito 👼 💿                       |
| ← → C ■ https://iventural-iventura.apps.pr<br>S <sub>hinese</sub> File Edit View Run Kernel Tabs Se<br>+ ■ ± C<br>Mame                                                                                                    | xprod.pdcloudex.com/user/deepak/lab?redirects=1 ☆ Ir<br>Settings Help                                                                                                    | ncognito 🖨 💿                       |
| C     In https://iventural-iventura.apps.pr       Species     File       Edit     View       Run     Kernel       Table     1       C     1       Name     Last Modified                                                                                                    | xprod.pdcloudex.com/user/deepak/lab?redirects=1 ☆ Ir<br>Settings Help                                                                                                    | icognito 😁 💿                       |
| ← → C ■ https://wentural-iventura.apps.pr<br>≪ → C ■ https://wentural-iventura.apps.pr<br>≪ → C ■ https://wentural-iventura.apps.pr<br>← Table ± C<br>■ /<br>Name ▲ Last Modified<br>@                                                                                                    | xprod.pdcloudex.com/user/deepak/lab?redirects=1 ☆ In<br>Settings Help                                                                                                    | ncognito 👼 💿                       |
| ← → C A https://wentural-iventura.apps.pl<br>Superson File Edit View Run Kernel Tabs Se<br>+ B ± C<br>Name ▲ Last Modified<br>C                                                                                                    | xprod.pdcloudex.com/user/deepsk/lab?redirects=1                                                                                                    | ncognito 🖨 🧿                       |
| <ul> <li>A https://wentural-iventura.apps.pr</li> <li>A https://wentural-iventura.apps.pr</li> <li>A https://wentural-iventural-iventura.apps.pr</li> <li>A https://wentural-iventural-ive</li></ul> | prod.pdcloudex.com/user/deepsk/lab?redirects=1 ☆ In<br>Settings Help<br>Launcher<br>Notebook<br>Data Science<br>R<br>R<br>Convolution<br>Convolution<br>Conv | ncognito <table-row> 🧕</table-row> |
| A https://wentural-iventura.apps.pr     Anne     Anne     Ann                | prod.pdcloudex.com/user/deepsk/lab?redirects=1 ☆ In<br>Settings Help                                                                                                    | Accognito                          |
| ← → C ▲ https://wentural-iventura.apps.p<br>→ C ▲ https://wentural-iventura.apps.p<br>→ Last Modified<br>↓ Last Modified                                                                                                    | prod.pdcloudex.com/user/deepsk/lab?redirects=1                                                                                                    | ncognito                           |
| ← → C https://wentural-iventura.apps.p<br>→ C https://wentural-iventura.apps.p<br>→ Last Modified<br>→ Last Modified                                                                                                    | prod_pdcloudex.com/user/deepsk/lab?redirects=1                                                                                                    | acognito                           |
| A https://wentural-iventura.apps.pr     Anne     Anne     Ann                | prod.pdcloudex.com/user/deepsk/lab?redirects=1   Settings Help    C Launcher    Notebook                                                                                                    | Accognito                          |
| A https://wentural-iventura.apps.pr          Image: File Edit View Run Kernel Tabs Set         +       ±       C         /       .       Last Modified                                                                                                    | prod.pdcloudex.com/user/deepsk/lab?redirects=1                                                                                                    | Accognito                          |

Launcher

0 🛐 0 🏟 🗐 0 Mem: 64.65 / 2048.00 MB